## **Deleting Non-Tenant User Subscriptions**

Control Panel > Setup > User Search > Edit a User's Profile > Subscriptions Tab

**Deleting Non-Tenant User Subscriptions:** 

To delete Non-Tenant user subscriptions, they must first be enabled. See <u>Enabling Non-Tenant User</u> <u>Subscriptions</u> for more information.

All Non-Tenants can delete their own subscriptions or subscriptions for other Non-Tenants through **Control Panel** by editing the **Subscriptions** tab in the user's profile.

1. Go to Control Panel > Setup > User Search.

| Setup      | Content Manager |
|------------|-----------------|
| Buildings  |                 |
| Clients    |                 |
| Places     |                 |
| Tenants    |                 |
| User Grou  | ps              |
| User Searc | <u>ah</u>       |
| User Regis | stration        |

2. Enter the desired user's information and click on Search.

| User Search       |                   |        |        |
|-------------------|-------------------|--------|--------|
| Last Name: Caster | First Name: Daisy | Emailt | Search |
|                   |                   |        |        |

3. Click on Edit for the desired user you'd like to add a subscription(s) for.

| User Se    | arch       |                       |                  |                  |                       | Remove |
|------------|------------|-----------------------|------------------|------------------|-----------------------|--------|
| Last Name: | Caster     | First Nam             | të: Daisy        | Email:           |                       | Search |
| 1 Users    | First Name | Email                 | User Group       | Last Modified By | Last Modified Date    | Action |
| Caster     | Daisy      | dalsycaster@email.com | Property Manager | Axis             | 3/14/2016 12:55:59 PM | Edit   |

4. Click on the Subscriptions tab.

| Basic Information       | Additional Information   | Emergency Information | Biograph | ry External Application | ns Par | tner Settings | Subscriptions | Notes |
|-------------------------|--------------------------|-----------------------|----------|-------------------------|--------|---------------|---------------|-------|
| User Type               | Non-Tenant               |                       |          |                         |        |               |               |       |
| Property                | One Corporate Tower      |                       |          |                         |        |               |               |       |
| Searchable in Directory | V                        |                       |          |                         |        |               |               |       |
| Name I                  | - Daisy                  |                       | Caster   |                         | -      |               |               |       |
| Name                    | Prefix First             | M.L                   | Last     |                         | Suffix |               |               |       |
| Email *                 | daisycaster@email.com    |                       |          |                         |        |               |               |       |
| Phone Number            | 555555555                |                       |          | Extension               |        |               |               |       |
| Address 1 *             | 4400 MacArthur Blvd      |                       |          |                         |        |               |               |       |
| Address 2               |                          |                       |          |                         |        |               |               |       |
| City *                  | Newport Beach            |                       |          |                         |        |               |               |       |
| State *                 | CA 💌                     |                       |          |                         |        |               |               |       |
| Zip / Postcode *        | 92660                    |                       |          |                         |        |               |               |       |
| Time Zone *             | (GHT-08:00) Pacific Time |                       |          |                         |        |               |               |       |

 From the Subscription List, remove the check mark from subscription types that are selected. In order to disable all subscription notifications, click on Disable Subscriptions.

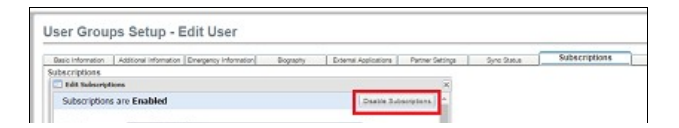

| erant Request      |                      |                              |
|--------------------|----------------------|------------------------------|
| De mary Danne      |                      |                              |
| The second second  | est                  | add oriberia                 |
| U New Reque        | art Not Routed       | and the second second second |
| E Work Orde        | r Depatched          |                              |
| E Estimate R       | repuested            |                              |
| Ditimete A         | peroved              |                              |
| Estimate R         | lejected             |                              |
| E Escalated (      | (Work Not Started 1) |                              |
| E Escalated        | (Work Not Started 2) |                              |
| E Escalated        | Work not Completed)  |                              |
| S New Tenar        | nt Message           | add onteria                  |
| 🗐 New Emple        | oyee Message         |                              |
| B Request O        | ancelled             |                              |
| Preventive Main    | benance              |                              |
| Drivello           | demo@axisportal.com  | 0                            |
| R Heatric Val      | len .                | add otheria                  |
| Coll Attention     | lon .                |                              |
| Certificate of Dro | sunance              |                              |
| E Vendor - O       | Of Expiry            |                              |
| U Vendor - N       | ev COI Message       |                              |
| E Terart - O       | Of Expiry            |                              |
| E Tenent - N       | iew COI Message      |                              |
| Angus Systems      | Subscriptions        |                              |
| D Service Ale      | fa                   | 1 -                          |
|                    |                      |                              |
|                    |                      | of taxe                      |
|                    |                      | 10                           |
|                    |                      |                              |

6. Click on both Save buttons.